## Microsoft Office 365 licences iegūšana privātai lietošanai

## Microsoft Office 365 licences iegūšanas un lietošanas nosacījumi

Šī instrukcija palīdzēs izglītojamiem, kas mācās kādā no Rīgas pašvaldības izglītības iestādēm, kā arī izglītības iestāžu darbiniekiem (skolotājiem un administratīvajiem darbiniekiem) iegūt licencētu Microsoft Office 365 lietojumprogrammu komplektu **privātai lietošanai 10 lietotāja ierīcēs bez maksas.** 10 lietotāja ierīces, kurās var uzstādīt Office 365 var būt 5 datori (stacionārie, portatīvie) un 5 mobilās ierīces (planšetdatori, mobilie telefoni).

Bezmaksas Office 365 piedāvājums ir spēkā, kamēr Jūs mācāties vai strādājat Rīgas pašvaldības izglītības iestādē. Pabeidzot mācības vai beidzot darba tiesiskās attiecības, Office 365 pārstās darboties. Šajā gadījumā iestājas pārejas periods — 30 dienas, kura laikā Jums ir šādas iespējas:

- jāuzsāk mācības vai darba attiecības citā Rīgas pašvaldības izglītības iestādē;
- jāiegādājas Office 365 par saviem līdzekļiem;
- jāatinstalē Office no Jūsu datora.

Tāpat, jau laikus ir jāparūpējas par Office 365 mākoņpakalpojumā (*OneDrive* u.c.) glabāto datu pārnešanu Jūsu datorā, jo pēc izglītības iestādes pabeigšanas, vai beidzot darba attiecības izglītības iestādē, tie tiks dzēsti.

Lūdzam ņemt vērā, ka šī licence nav paredzēta lietošanai izglītības iestādes datoros. Tam ir jāizmanto pašvaldībai piešķirtā licence un šīs programmatūras uzstādīšanai ir cita kārtība.

## Kā iegūt Microsoft Office 365

Atveriet Rīgas domes e-pasta sistēmu, ievadot adresi <u>http://pasts.edu.riga.lv</u>. Ievadiet savu lietotāja vārdu un paroli un noklikšķiniet pogu *Pievienoties*.

| RIGAS DOMES ELEK | TRONISKĀ PASTAS               | SISTĒMAI     | EDU.RIGA.LV |
|------------------|-------------------------------|--------------|-------------|
| Lietotāja vārds: |                               | @edu.riga.lv |             |
| Parole:          |                               |              |             |
|                  | Es vēlos nomainīt savu paroli |              |             |
|                  | Pievienoties                  |              |             |

Atvērsies Jūsu @edu.riga.lv e-pasts, kas darbojas Office 365 vidē. Uz ekrāna būs redzama e-pasta programmas Outlook sadaļa.

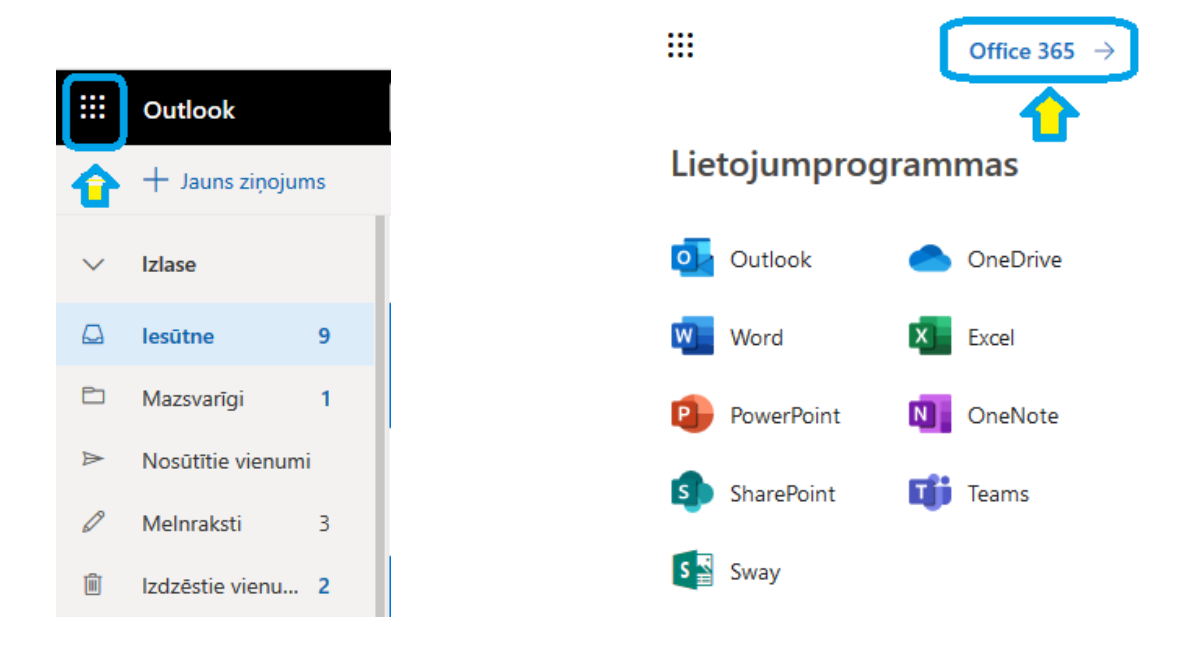

Kreisajā augšējā stūrī nospiediet uz sadaļas Office 365.

Atvērsies Office 365 rīku darbvirsma, kuras labajā augšējā stūrī nospiediet pogu *Instalēt Office*.

| Good afte        | ernoon  |          |      |       |            |         |            | ⇒ (        | In   | stall Office $$ | ] |
|------------------|---------|----------|------|-------|------------|---------|------------|------------|------|-----------------|---|
| +                | o -     |          | w    | x     | •          | Ν       | s          | <b>uji</b> | S    | $\rightarrow$   |   |
| Start new $\vee$ | Outlook | OneDrive | Word | Excel | PowerPoint | OneNote | SharePoint | Teams      | Sway | All apps        |   |

Jums tiks piedāvāta programmatūras instalācijas datne. Noklikšķiniet pogu **Run** lai uzsāktu instalācijas procesu.

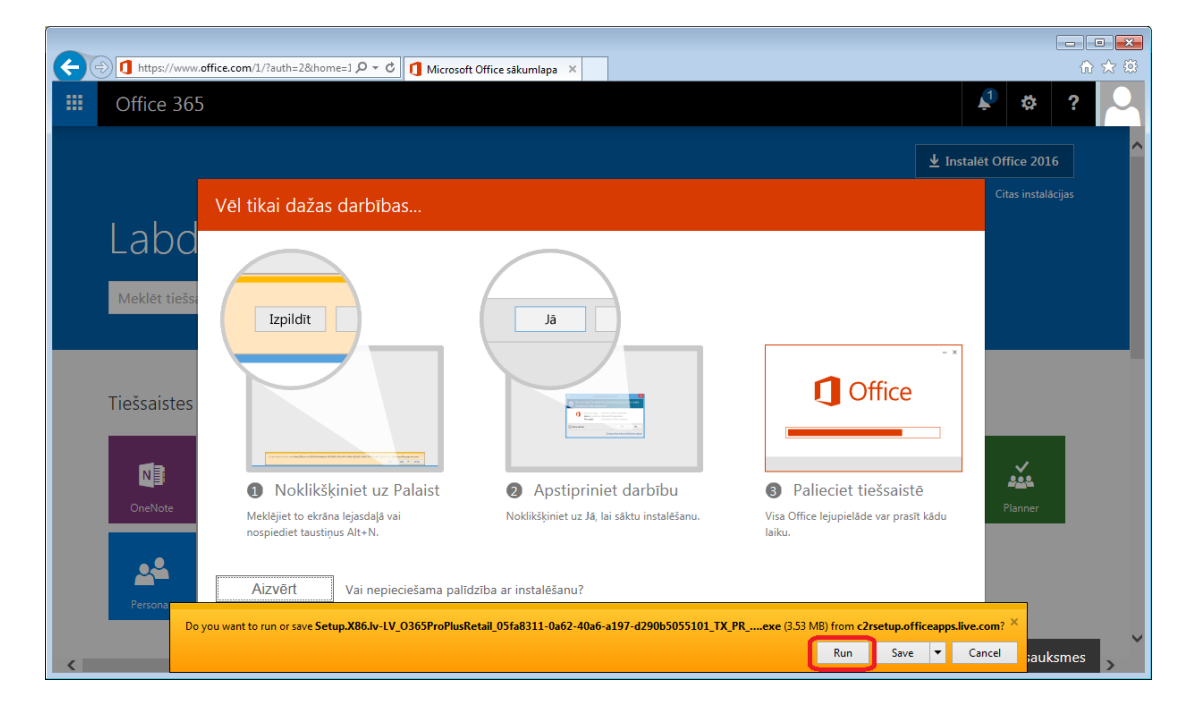

Instalācijas procesa gaitā uz ekrāna tiek parādīta progresa informācija.

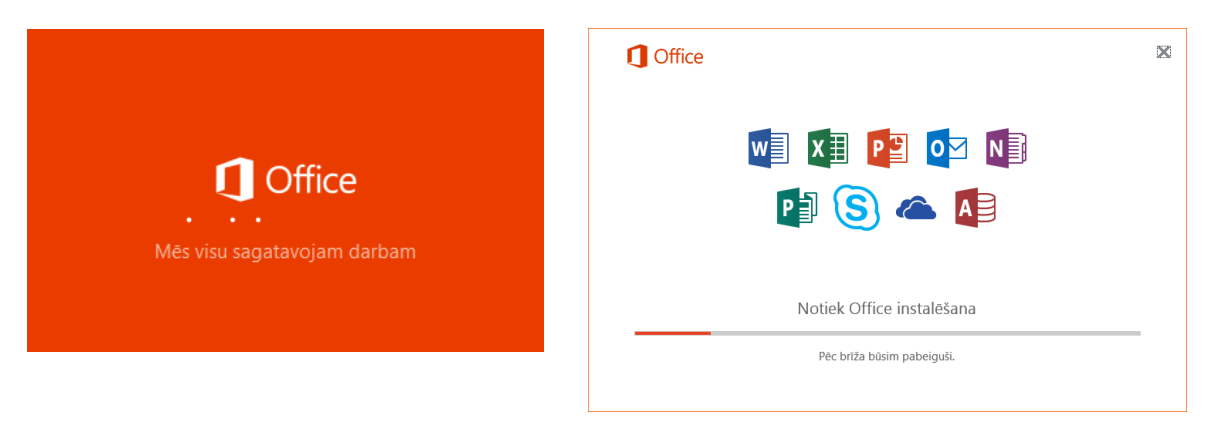

Pēc brīža instalācijas process būs noslēdzies un sava datora galvenajā izvēlnē kā arī uzdevumu joslā redzēsiet uzstādītos Office 365 rīkus:

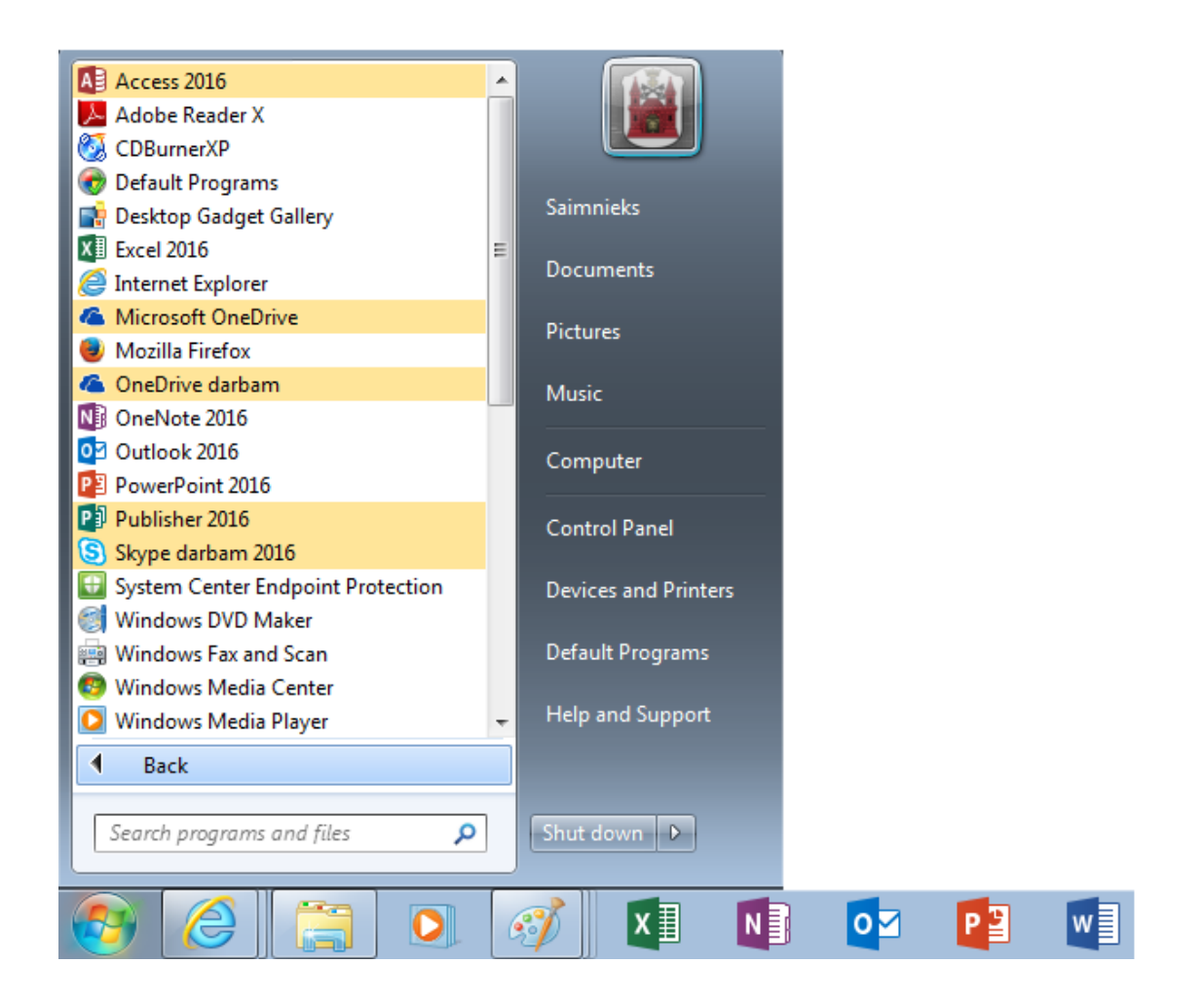

Strādājot ar Office 365 rīkiem, **periodiski Jums var tikt lūgts pieteikties Office365 vidē ar Jūsu @edu.riga.lv kontu**, lai apstiprinātu, ka Jūs joprojām esat Rīgas pašvaldības izglītības iestādes izglītojamais vai darbinieks.